## <u>"Aura App"</u> <u>Leitfaden deutsch!</u>

"Als erstes ein paar Tipps und Hinweise"

1. Bevor Ihr mit der Installation startet, vergewissert euch bitte ob ihr eure Handynummer inkl. Ländervorwahl, in eurem eigenen Profil eingetragen habt.

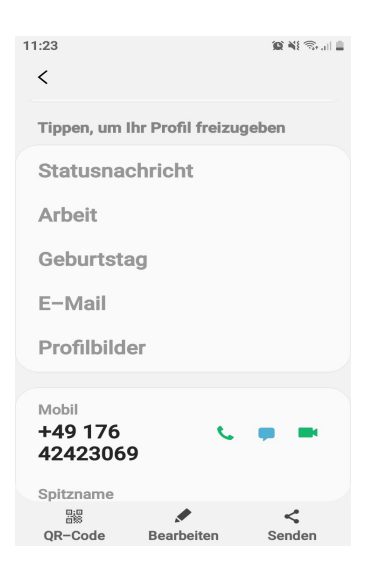

Bei mir war es so, dass ich mich erst anmelden konnte, nachdem ich sie eingetragen hatte.

OK dann legen wir mal los!!

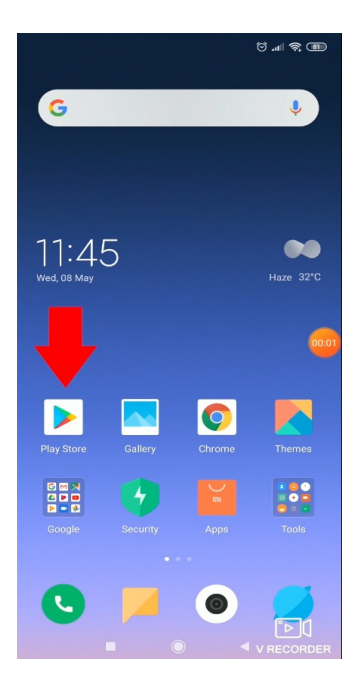

Als erstes müsst ihr euch im Play Store (Android), bzw. im App Store (I-Phone) die Aura App (The Aura) suchen.

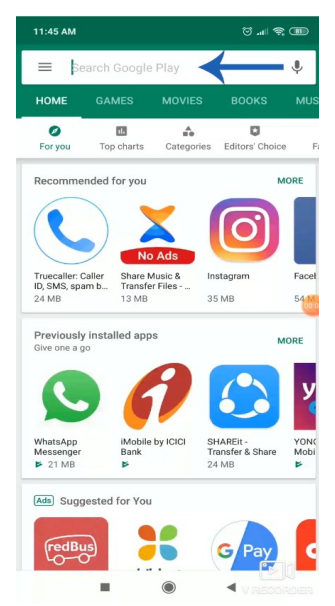

In dem markierten Feld gebt ihr dann "The Aura" ein.

Darunter klappt dann eine Liste auf. Und dort wählt ihr dann "The Aura" mit dem pinkfarbenen Symbol aus.

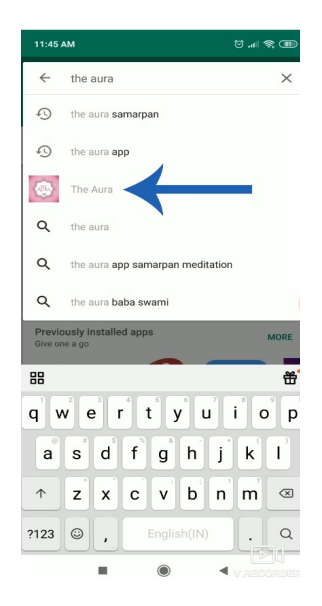

Dann öffnet sich das Fenster in dem Ihr die App installieren könnt.

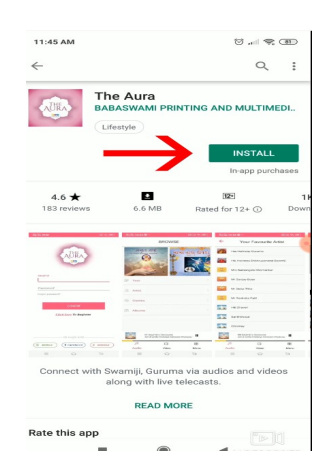

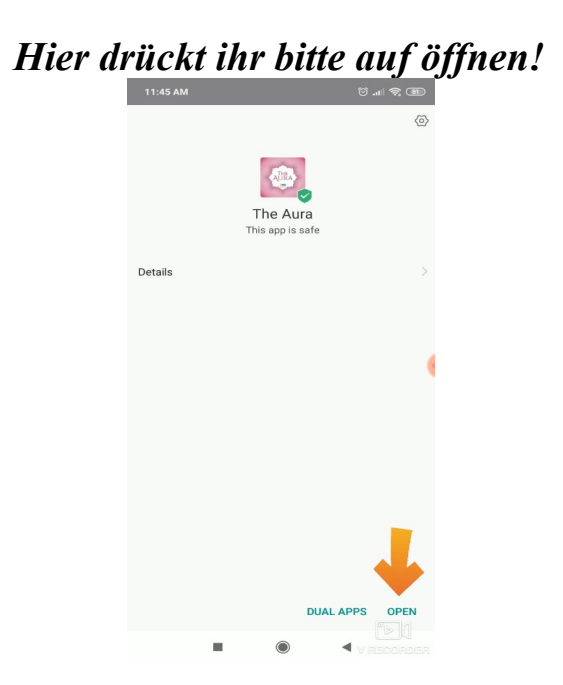

Im Anschluss werdet ihr mehrmals aufgefordert einige Dienste zuzulassen, damit die App reibungslos funktioniert. Wenn ihr das gemacht habt, habt ihr das erste Etappenziel erreicht;-))

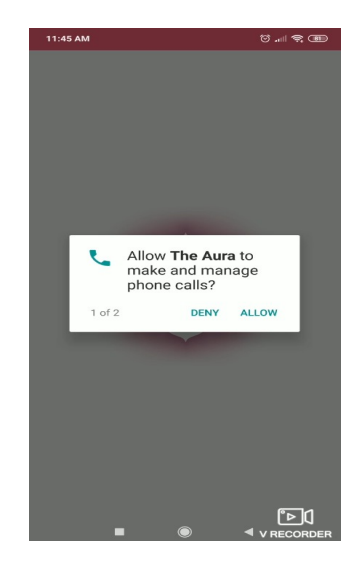

Damit wäre die Installation abgeschlossen.

Kommen wir zur Registrierung!

Klickt bitte auf den Button "Sign up" und gebt anschließend eure Mail Adresse bei "Email ID" ein.

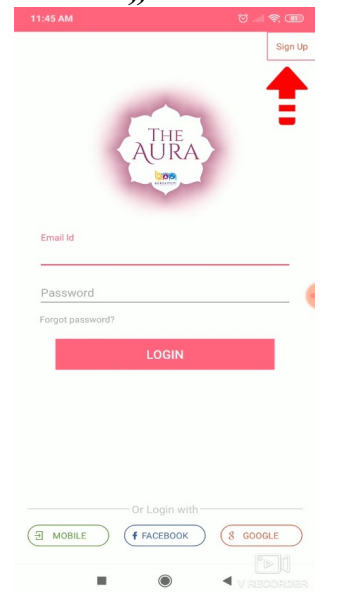

# Anschließend noch Terms and Conditions zustimmen und mit "SIGN UP" bestätigen.

Wenn ihr den AGB's zugestimmt habt, erscheint dieses Fenster. "Enter OTP"

| IM-BSPMPL<br>ur OTP is 641341. Please | e use this OTP as a password fo |
|---------------------------------------|---------------------------------|
| Сору ОТР                              |                                 |
| ~                                     | UKA                             |
|                                       |                                 |
| Enter OTP                             |                                 |
|                                       |                                 |
| SUBMIT                                | RESEND OTP                      |
|                                       |                                 |
|                                       |                                 |
|                                       |                                 |
|                                       |                                 |
|                                       |                                 |
|                                       |                                 |
|                                       |                                 |
|                                       |                                 |
|                                       |                                 |
|                                       |                                 |

Hier wird eine 6stellige Zahl benötigt, die jetzt in eurem eMail Postfach liegen müsste (falls nicht, kontrolliert bitte euren Spamordner).

Die Nummer (Passwort) tragt ihr bitte bei Enter OTP ein und bestätigt mit SUBMIT!

Diese 6stellige Zahl dient nicht nur als Passwort, sondern sie wird auch zum Einloggen auf der Website auf eurem PC/Laptop, zu dem Ihr jetzt wechseln müsst, benötigt.

<u>(Laut Aussage von Rukshin, ist die Nutzung des Smartphones/I-Phone für den gesamten Vorgang nicht zu empfehlen, da es häufig geschieht, dass die Nummer/Passwort nicht vergeben wird.)</u>

### Und weiter geht's auf dem PC/Laptop!

Gebt bitte folgenden Link in die Adresszeile ein. <u>https://aura.bspmpl.com</u>

Zum Einloggen gebt bitte die entsprechende Mailadresse und die Nummer aus der Mail als Passwort ein und drückt auf "Login"

| 🚺 Menü   The Aura X +                                                     |                                                                       | ≅ _ @ ×            |
|---------------------------------------------------------------------------|-----------------------------------------------------------------------|--------------------|
| く > C 器   🔍 🚔 aura.bspmpl.com                                             |                                                                       | @ ⊗ ⊳ ♡   • ♀  ± ≡ |
| 🗅 Unitymedia 🗅 Job 🗅 Ärzte 🗅 Seilspringen Workout 🗅 Kaufhaus 🗅 Gesundheit | 🗅 Bhadresh 🗅 Soham u. Swamiji 🗅 Sport 🗅 Google 🗅 Games 🗅 Film 🗅 Samar | oan Meditati       |
|                                                                           | AURA                                                                  |                    |
|                                                                           | Email ID                                                              |                    |
|                                                                           | Password                                                              |                    |
|                                                                           | LOGIN                                                                 |                    |
|                                                                           | Forgot Password? Sign up                                              |                    |
|                                                                           | - Or Login With -                                                     |                    |
|                                                                           | Mobile     Facebook     G Anmelden                                    |                    |
|                                                                           | • Application instruction                                             |                    |
|                                                                           | Refund & Cancellation Policy                                          |                    |
|                                                                           | Download                                                              |                    |
|                                                                           | android 📥                                                             |                    |
| <                                                                         |                                                                       |                    |
| 🗄 🔿 Zur Suche Text hier eingeben 🔒 🖽 🥹 💿 🤅                                | 🛛 🖀 🗿 🚍 🏩 🥥 🖀 🖉                                                       | 虎 · · 空 아 11:26 다  |

## Hier wählt ihr am besten Tor Nr.3;-)) "Purchase a new package"

| ☆ 🖨 aura.bspmpl.com         | 0 :          |
|-----------------------------|--------------|
| *                           | Hi, User   🗭 |
| O View Subscription History |              |
| û Gift a Package            |              |
| Burchasa a new package      |              |

#### Schritt 3:

Wenn man sich einmal eingeloggt hat, gibt es folgende Möglichkeiten:

- "View Subscriber History", um den bisherigen Abo-Verlauf sehen zu können,
- "Gift a Package", wenn du jemandem ein Paket schenken möchtest,
- "Purchase a new package", um für dich selbst ein Paket zu abonnieren.

## Auf dieser Seite werden eure persönlichen Daten abgefragt. Zwei Hinweise an dieser Stelle; "Zipcode ist die Postleitzahl und bei Contact No. kommt wieder die 6stellige Nummer zum Einsatz "

| *                                                    |              | Hi, User I              |  |
|------------------------------------------------------|--------------|-------------------------|--|
|                                                      | Billing      | Dotail                  |  |
|                                                      | Dining       | Jetan                   |  |
| Billing Name*                                        |              | Billing Address*        |  |
| Xxxx xxxx                                            |              | XXXXXXX, XXXXXX, XXXXXX |  |
| Country*                                             |              | State*                  |  |
| India                                                |              | Gujarat                 |  |
| City*                                                | Zipcode*     | Contact No.*            |  |
| Navsari                                              | 396445       | 98xxxxxxx               |  |
|                                                      | Subscri      | iption                  |  |
| abc@xyz.con                                          | ı            |                         |  |
| Choose Your Fa                                       | avourite     |                         |  |
| Audio & Vide                                         | 20           |                         |  |
| Choose Your P                                        | lan (Months) |                         |  |
| ◎1 ◎6 ●                                              | 12           |                         |  |
| Choose User                                          |              |                         |  |
|                                                      | 5            |                         |  |
| I 3 0                                                |              |                         |  |
| <ul> <li>1</li> <li>3</li> <li>Price: 999</li> </ul> |              |                         |  |

0

#### Schritt 4:

In diesem Schritt erscheint ein einfaches Format, in dem du Details einträgst wie Name, Rechnungsadresse, Staat, Land, PIN/ZIP Code, Kontakt Nr., etc..

Dann wähle das "Audio & Video" Paket, wähle den Abo-Zeitraum in Monaten und die Anzahl der Nutzer, um das Paket zu erwerben. Für eine Familie wird ein 3&5 Nutzer-Abo empfohlen.

## Jetzt werdet ihr zum Bezahlvorgang weitergeleitet. Bei mir war es so, dass außer den Daten für die Kreditkarte schon alles ausgefüllt war.

| India                                                                                                    |                            |          |          | • |
|----------------------------------------------------------------------------------------------------|----------------------------|----------|----------|---|
| 9737723777                                                                                                    |                            |          |          |   |
| Payment Inform                                                                                                    | ation                      |          |          |   |
| Credit Card                                                                                                    |                            |          |          | • |
| Card Number                                                                                                    |                            |          | 😂 📰 VISA |   |
| Expiry Date                                                                                                    |                            | CVV      |          |   |
| Month *                                                                                                    | Year                       | •        | 576      |   |
| INR 999.00<br>Make Paymen                                                                                          | t Cancel                   | Payable) |          |   |
| INR 999.00<br>Make Payment                                                                                         | (Total Amount              | Payable) |          | > |
| INR 999.00<br>Make Payment<br>Debit Cards<br>Net Banking                                                           | (Total Amount              | Payable) |          | 2 |
| INR 999.00<br>Make Paymen<br>Debit Cards<br>Net Banking<br>Cash Card                                               | Total Amount               | Payable) |          | 2 |
| INR 999.00<br>Make Payment<br>Debit Cards<br>Net Banking<br>Cash Card<br>Mobile Payments                           | Total Amount               | Payable) |          | 2 |
| INR 999.00<br>Make Payment<br>Debit Cards<br>Net Banking<br>Cash Card<br>Mobile Payments<br>Paytm                  | Total Amount               | Payable) |          | 2 |
| INR 999.00<br>Make Payment<br>Debit Cards<br>Net Banking<br>Cash Card<br>Mobile Payments<br>Paytm<br>Wallet        | (Total Amount     Cancel   | Payable) |          | 2 |
| INR 999.00<br>Make Payment<br>Debit Cards<br>Net Banking<br>Cash Card<br>Mobile Payments<br>Paytm<br>Wallet<br>UPI | O (Total Amount     Cancel | Payable) |          | 2 |

#### Schritt 5:

Nachdem man "Purchase" in Schritt 4 angeklickt hat, wird man zur Bezahlseite zurückgeleitet.

Man kann zwischen verschiedenen Bezahlmöglichkeiten auswählen wie Credit Card,

Debit Card, UPI, Mobile Wallets, Paytm,

Mobile Payments, Cash Cards, Netbanking. Für uns in Europa funktioniert nur die Bezahlung mit "CREDIT CARD", Master, Visa und American Express. Wenn Du Deine Daten eingegeben hast, gehe auf "Make payment" und vervollständige den Bezahlvorgang.

## Was jetzt kommt ist selbsterklärend.

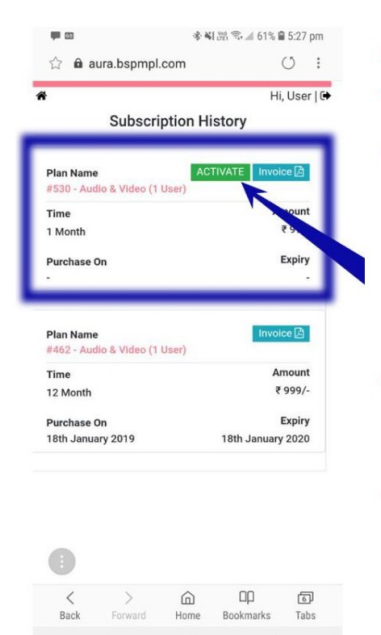

Schritt 6: Wenn die Bezahlung erfolgt ist, wird man das Paket erhalten. Um nun die Abo-Funktionen zu erhalten, muss man auf "Activate" klicken ("Aktivieren").

Wenn man auf "Activate" geklickt hat, kann man sich mit der E-Mail-Adresse und dem Passwort in die mobile App einloggen und das Abo genießen.

Nachdem Ihr euer Paket aktiviert habt und euch das erste Mal in die Aura App eingeloggt habt, könnt Ihr in Einstellungen / Settings euer Passwort ändern.

Viel Spaß.

# Hier noch der Hinweis für Pakete die für mehr als eine Person abonniert wurden. Ihr findet die Option "View Subscription History" weiter oben unter Schritt 3.

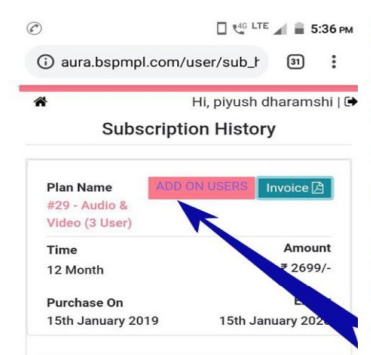

 C 44: UTE # 5:36 M
 Schritt 7: Nutzer hinzufügen:

 n/sub.t
 Image: Schritt 7: Nutzer hinzufügen:

 plyush dharamshi [G]
 Diejenigen, die für mehrere Nutzer

 plyush dharamshi [G]
 abonniert haben (3 oder 5), müssen sich

 History
 manuell einloggen auf der Browser-Seite:

 urra.bspmpl.com

In der Option "View Subscription History" wirst du eine Option finden "Add on User". Hier drauf klicken.

| (i) aura.bspmpl.com/user/addor                                       | Wenn man auf "Add On User" klickt.                                      |
|----------------------------------------------------------------------|-------------------------------------------------------------------------|
| Menu Hi, piyush dharamshi   Logout<br>Add User<br>You (Primary User) | wird man 2 oder 4 weitere Nutzer<br>eintragen können. Man muss lediglic |
| Username: +91 XXXXXXXX Temp Password:<br>6jfemDfm                    | die Mobilnummer des weiteren                                            |
| Add On User 1                                                        | Nutzers eintragen, zusammen mit de                                      |
| Enter country code + Phone number.                                   | Ländercode (z.B. für Indien +91-                                        |
| Submit                                                               | xxxxxxxxx).                                                             |
|                                                                      | Dann auf "Submit" klicken                                               |
|                                                                      | ("hinzufügen"). Damit wird man ein                                      |
|                                                                      | temporäres Passwort erhalten, mit                                       |
|                                                                      | dem sich der neue Nutzer einloggen                                      |
| < 0 □                                                                | kann. Der Nutzer kann dieses Passwo                                     |

Ihr Lieben, möge dieser Leitfaden eine Hilfe für euch sein.

Jai Baba Swami

;\_\_\_\_\_;

Und wer keine Lust hat, sich die Diskurse von Swamiji und Guruma auf dem Handy anzuschauen, sondern lieber auf dem PC/Laptop schaut, findet über den folgenden Link eine Beschreibung für ein Programm, dass wunderbar dafür wunderbar geeignet ist.

> MyPhoneExplorer Kurzes Installationsvideo

https://www.youtube.com/watch?v=d31nTMjsMLM

Und für die die es gerne etwas ausführlicher mögen!

https://www.youtube.com/watch?v=8msRyarZ3ZY

# MyPhoneExplorer Download

https://www.chip.de/downloads/MyPhoneExplorer\_16402327.html